# 政务服务体系调查表填写说明 (Microsoft Office 适用)

2017年2月

| 1. | 下载网   | 网址 | •••• | ••• | • • • | ••• | ••• | ••• | • • • | •   | ••• | ••• | ••• |     | • | ••  | • | •• | • | • |     | 1  |
|----|-------|----|------|-----|-------|-----|-----|-----|-------|-----|-----|-----|-----|-----|---|-----|---|----|---|---|-----|----|
| 2. | 运行环   | 不境 | •••• | ••• | • • • | ••• | ••• | ••• |       | •   | ••• | ••  | ••• |     | • | ••  | • | •• | • | • |     | 1  |
| 3. | 使用单   | 单位 | •••• | ••• | •••   | ••• | ••• | ••• | •••   | •   | ••  | ••  | ••• | ••• | • | ••  | • | •• | • | • |     | 1  |
| 4. | 表格介   | 个绍 | •••• | ••• | •••   | ••• | ••• | ••• | •••   | •   | ••  | ••  | ••• | ••• | • | ••  | • | •• | • | • |     | 2  |
| 5. | 填表词   | 兑明 | •••• | ••• | •••   | ••• | ••• | ••• | •••   | •   | ••  | ••  | ••• | ••• | • | ••  | • | •• | • | • |     | 4  |
| 6. | 操作词   | 兑明 | •••• | ••• | •••   | ••• | ••• | ••• | •••   | •   | ••  | ••  | ••• | ••• | • | ••  | • | •• | • | • |     | 5  |
|    | 6.1‡  | 操作 | 前的   | 准备  | •••   | ••• | ••• | ••• | •••   | •   | ••  | ••  | ••• | ••  | • | ••  | • | •• | • | • | ••• | 5  |
|    | 6.2 = | 主要 | 功能   | 操作  | 说明    | 归.  | ••• | ••• | •••   | •   | ••  | ••  | ••• | ••  | • | ••  | • | •• | • | • |     | 9  |
| 7. | 其他词   | 兑明 | •••• | ••• | •••   | ••• | ••• | ••• |       | ••  | ••  |     | ••  |     | • | ••  | • | •• | • | • | •   | 18 |
|    | 7.1 J | 页面 | 设置   | ••• | •••   | ••• | ••• | ••• |       | • • | ••  | ••  | ••• | ••  | • | ••  | • | •• | • | • | •   | 18 |
|    | 7.2 J | 页码 | 说明   | ••• | •••   | ••• | ••• | ••• |       | • • | ••  | ••  | ••• | ••  | • | ••  | • | •• | • | • | •   | 20 |
|    | 7.3 🌫 | 文档 | 打印   | ••• | •••   | ••• | ••• | ••• |       | ••  | ••  |     | ••  |     | • | ••• | • | •• | • | • | •   | 20 |
|    | 7.4 ⊧ | 电子 | 文档   | ••• |       | ••• | ••• | ••• |       | ••  | ••  |     | ••• |     | • | ••• | • | •• | • | • | •   | 21 |
|    | 7.5 ŧ | 支术 | 支持   |     | •••   |     | ••• | ••• |       | •   | ••• | ••  |     |     | • |     | • | •• | • | • | •   | 22 |

## 1. 下载网址

请通过以下网址下载适用于 Microsoft Office 软件的 政务服务体系调查表电子版: http://www.gov.cn/zhengce/zhuti/jjhlw\_zwfw/z1xz/ind ex.htm。

## 2. 运行环境

为保证更好填写政务服务体系调查表相关内容,请确保本地电脑符合如下运行环境:

操作系统: 安装 Windows XP、Windows 7、Windows 8 或 Windows10。

**软件环境:** 安装 Office 2007、Office 2010、Office 2013 或 Office 2016 任一版本软件。

**安装字体:**安装"方正小标宋\_GBK"、"黑体"、"仿 宋\_GB2312"和"楷体\_GB2312"等字体。

3. 使用单位

根据《国务院办公厅关于开展全国政务服务体系普查的 通知》(国办函〔2017〕17号)文件要求,本表由县级以上 地方各级人民政府办公厅(室)根据实际情况组织政务服务 管理机构、大厅管理机构、互联网政务服务平台主办单位、 客户端主办单位、政务热线管理机构、公共资源交易平台管

1

理单位填写。

## 4. 表格介绍

本表由八个工作表组成,分别是"首页及填表说明"、 "第一部分-政务服务体系概况和政务服务管理机构"、"第 二部分-综合性实体政务大厅"、"第三部分-互联网政务服 务平台"、"第四部分-政务移动客户端"、"第五部分-政 务服务热线"、"第六部分-公共资源交易平台"、"第七 部分-支撑保障体系及其他",请通过电子表格左下方的箭 头(如下图所示),选择要填写的工作表。

| Ę                                          | <b>女务服务体系调查表</b>                              |
|--------------------------------------------|-----------------------------------------------|
| 填税单位:<br>気 要 人: 姓 名<br>取 各<br>办公司告         |                                               |
| 駅 承 人: 姓 &<br>尿 &<br>か△电话<br>それ今日<br>項权目期: | ¥ Я Я                                         |
| ∢ ▶ 首页及                                    | 填表说明 第一部分-政务服务体系概况和政务服务管理机构 第二部分-综合性实体政务大厅 第三 |

**第一部分共4页**,包括政务服务体系概况和政务服务管 理机构两块内容。其中,政务服务体系概况,调查县级以上 地方各级政府政务服务体系基本情况,由政府办公厅或办公 室填写。**政务服务管理机构**,调查各地区政务服务管理机构 的性质、编制和职责,以及行政审批局的设立依据、职能划 转、审管分离、审批系统等有关情况,由政务服务管理机构 或行政审批局填写。

**第二部分共 11 页,综合性实体政务大厅**。从大厅基本 情况、事项进驻办理、信息化系统建设应用、服务标准化建 设、服务信息公开、监督管理制度等方面,调查各地区实体 政务大厅"一站式"办结的实际成效和大厅管理机构发挥的 作用。由大厅管理机构填写。

**第三部分共 8 页,一体化互联网政务服务平台**。从平台 基本情况、平台功能与内容、平台应用效果等方面,重点调 查各地区一体化互联网政务服务平台建设、使用及与职能部 门业务系统的数据共享等情况。由互联网政务服务平台主办 单位填写。

**第四部分共2页,综合的政务移动客户端**。调查客户端 的内容功能、覆盖事项及下载使用等情况。由客户端主办单 位填写。

**第五部分共1页,统一的政务服务热线**。调查热线建设 开通、问题知识库建立维护及咨询问题转办答复等情况。由 热线管理机构填写。

第六部分共2页,公共资源交易平台。调查统一公共资 源交易平台的管理机构、服务范围及建设进展情况,以及分

3

散公共资源交易平台的有关情况。由公共资源交易平台管理 单位填写。

**第七部分共3页**,包括支撑保障体系和其他两块内容。 其中,**支撑保障体系**,主要对各地区推进政务服务体系建设 出台的管理制度和开展绩效考核有关情况进行摸底;**其他**, 主要了解一些基础数据,征集地方创新政务服务的实践案例 及完善政务服务的意见建议。这部分由政府办公厅或办公室 填写。

### 5. 填表说明

填写本表前,**请务必认真阅读"填表说明"**,以确保填 写内容准确、规范,完整。

1. 填报单位应如实填写本调查表各项内容,不得弄虚作假。

 本表中内容栏设置"○"选项的,为单选,涉及"是""否" 判断的,请在相应位置通过下拉菜单选择;设置"□"选项的,为
 多选。请根据实际情况在对应选项内"√",勾选"其他"的,请
 在横线上注明具体内容。

本表中内容栏需填写具体数字的,如无对应内容,请填写
 "0",不准填"无"、"没有"等;需填写具体名称的,不同名称
 间用";"隔开。

4. 本表中内容栏所填数据均为截至2016年12月31日的数据。

 请将本表中简述做法、进展情况、实践案例、主要问题、政 策建议等内容栏的字数控制在500字以内。

 请填报单位下载本表电子版,组织相关单位填报有关内容, 并逐级报送加盖公章的纸质表格及其电子版。

4

6. 操作说明

6.1 操作前的准备

请确保电脑已安装相关软件、操作系统和字体,并完成 操作系统宏设置。具体操作如下:

步骤1:下载适用于Microsoft Office 版本的电子表格, 保存到本地电脑,如下图所示。

| eeeeeeeeeeeeeeeeeeeeeeeeeeeeeeeeeeeee                         | (                                      | M 🖲 🔲 🍯  | 3 🆗 🕯                                                     |            |    |    |    |    |  |  |  |  |
|---------------------------------------------------------------|----------------------------------------|----------|-----------------------------------------------------------|------------|----|----|----|----|--|--|--|--|
|                                                               | 国务院                                    | 总理       | 新闻                                                        | 政策         | 互动 | 服务 | 数据 | 国情 |  |  |  |  |
| <b>首页 &gt; 政策 &gt; 聚焦互联网-</b> 政务服务 > 政府服务体系 <b>普</b> 查 > 资料下载 |                                        |          |                                                           |            |    |    |    |    |  |  |  |  |
| 资料下载                                                          |                                        |          |                                                           |            |    |    |    |    |  |  |  |  |
| <ul> <li>政务服务体系调</li> <li>政务服务体系调</li> </ul>                  | 查表(wps office)道<br><u>香表(microsoft</u> | office适用 | 22-20<br>在新标签页中打:<br>在新窗口中打开<br>将目标另存为<br>复制链接<br>添加到阅读列表 | 开<br>] 更多> | >  |    |    |    |  |  |  |  |

步骤 2: 打开电子表格。鼠标双击电子表格,等待表格 加载完成。

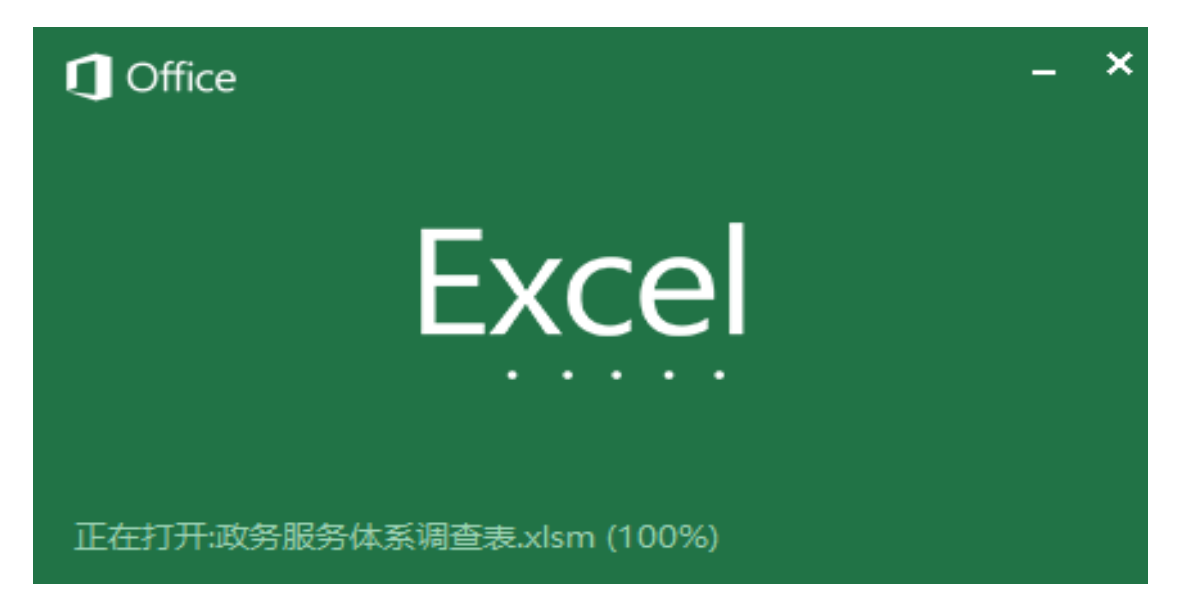

步骤 3: 完成宏设置。以 Office 2010 软件为例, 依次 点击"文件-信任中心-信任中心设置-宏设置",选择"启 用宏所有宏(不推荐;可能会运行有潜在危险的代码)(E)", 如下图所示。

| 🕎 🖯 🎝 🕻                     | り マ 政务服务体系调查表电子版 (offi                                              | ce适用)填         |
|-----------------------------|---------------------------------------------------------------------|----------------|
| 文件 开始                       | 插入 设计 页面布局 引用 邮件 审阅 视图                                              |                |
| よ 第切<br>日 2日<br>短<br>り<br>行 | 未体 · 小四 · A A A Aa · 参 when A E · E · · · · · · · · · · · · · · · · | A↓ ←<br>Z↓ →   |
| 👻 💉 格式刷                     | $\begin{array}{c c c c c c c c c c c c c c c c c c c $              | 1 *            |
| 剪贴板 5                       | 字体 以 段落                                                             | r <sub>a</sub> |
|                             |                                                                     |                |
| 常规                          | 使用 Excel 时采用的常规选项。                                                  |                |
| 公式                          |                                                                     |                |
| 校对                          | 用户界面选项                                                              |                |
| 保存                          | ✓ 选择时显示浮动工具栏(M) <sup>①</sup>                                        |                |
| 语言                          | ✓ 选择时显示快速分析选项(Q)                                                    |                |
| 高级                          | ☑ 启用实时预览(□) ①                                                       |                |
| 自定义功能区                      | 屏幕提示样式( <u>R</u> ): 在屏幕提示中显示功能说明 ~                                  |                |
| 快速访问工具栏                     | 新建工作簿时                                                              |                |
| 加载项                         |                                                                     |                |
| 信任中心                        | 使用此子体作为默认子体(N): 止义子体                                                | ~              |
|                             | 字号(乙): 11 ~                                                         |                |
| Excel 选项                    |                                                                     | ? ×            |
| 常规                          | 帮助保持文档和计算机的安全以及计算机的状况良好。                                            |                |
| 公式                          |                                                                     |                |
| 校对                          | 保护隐私                                                                |                |
| 保存                          | Microsoft 致力于保护您的隐私。有关 Microsoft Excel 如何帮助保护隐私的详细信息,请参阅隐私声明。       |                |
| 语言                          | 显示 Microsoft Excel 隐私声明                                             |                |
| 高级                          | Office.com 隐私声明                                                     |                |
| 自定义功能区                      | 客户体验改善计划                                                            |                |
| 快速访问工具栏                     | <u>Microsoft Office 反馈"发送笑脸"隐私声明</u>                                |                |
| 加载项                         |                                                                     |                |

安全和其他信息 信任中心 请访问 Office.com 以了解有关保护您的隐私和安全的详细信息。 Microsoft 可信任计算 Microsoft Excel 信任中心 信任中心包含安全设置和隐私设置。这些设置有助于保护计算机的安全。建议不要更改 信任中心设置(工)... 这些设置。

#### 信任中心

| 受信任的发布者    |                               |
|------------|-------------------------------|
| 受信任位置      | 本设直                           |
| 受信任的文档     | ○ 禁用所有宏,并且不通知(L)              |
| 受信任的应用程序目  | 录 ○ 禁用所有宏 , 并发出通知(D)          |
| 加载项        | ○ 禁用无数字签署的所有宏(G)              |
| ActiveX 设置 | ⑥ 启用所有宏(不推荐;可能会运行有潜在危险的代码)(E) |
| 宏设置        | 开发人员宏设置                       |

在 XP 系统下打开调查表后,可能出现"部分活动内容 已被禁用"的安全警告,如下图所示。

| <u> </u> | 开始  | 插入    | 页面布局   | 公式      | 数据  | 审阅     | 视图     |
|----------|-----|-------|--------|---------|-----|--------|--------|
| 9 😪      | 全警告 | 部分活动内 | 容已被禁用。 | 选项      | ĩ 💙 |        |        |
|          | AIS | •     | • (0   | $f_{x}$ |     |        |        |
|          |     |       |        |         |     |        |        |
|          |     |       |        |         |     |        |        |
|          |     |       |        |         |     |        |        |
|          |     |       |        |         | •   |        |        |
|          |     |       |        |         |     |        |        |
|          |     |       |        |         |     |        |        |
|          |     |       |        |         |     |        |        |
|          |     |       |        | ī       | 防冬  | 眠久     | 休亥调杏夫  |
|          |     |       |        |         | 以力  | JIX J. | 而中示则旦农 |
|          |     |       |        |         |     |        |        |
|          |     |       |        |         |     |        |        |
|          |     |       |        |         |     |        |        |
|          |     |       |        |         |     |        | 1      |

为确保电子表格所有功能均可正常使用,请点击"选项" 按钮,打开安全选项设置(如下图),选择"启用此内容(E)" 选项,点击"确定"按钮。

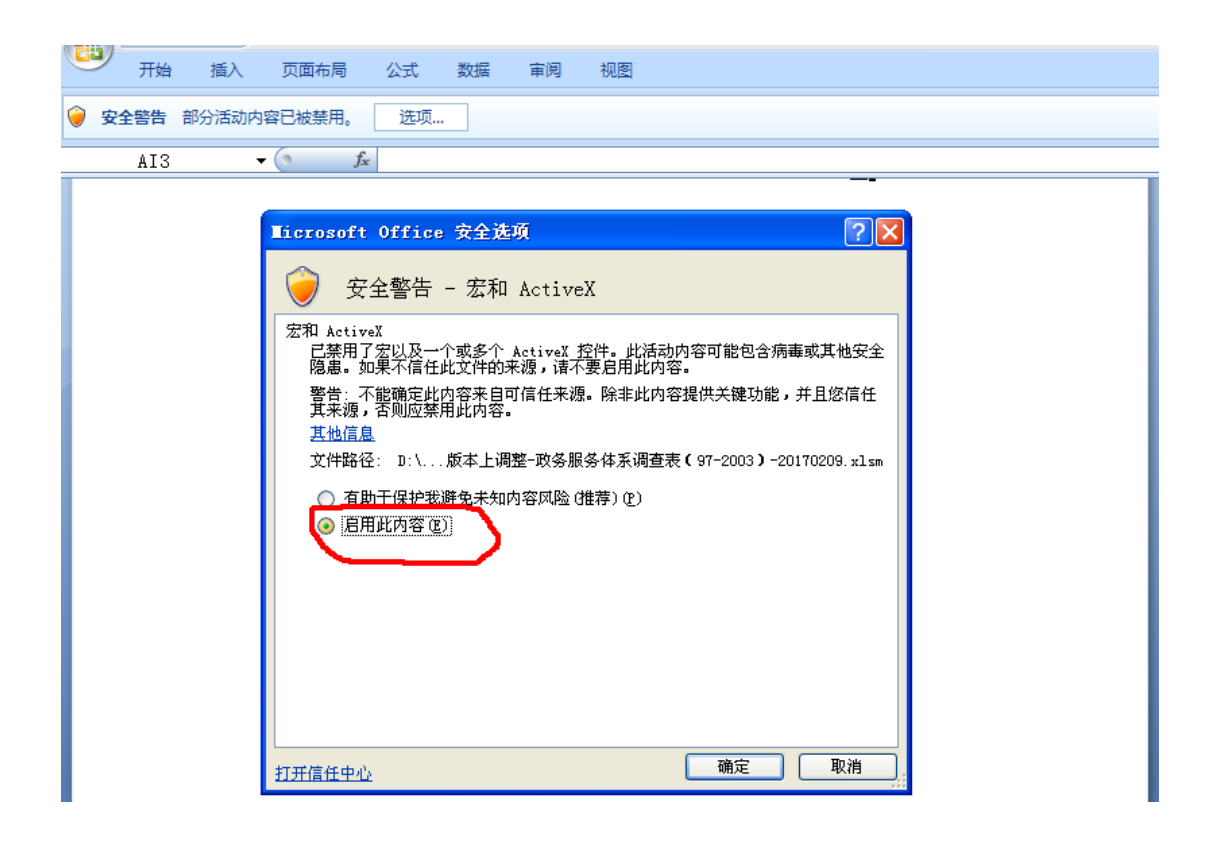

您可能需要等待几秒钟,以便计算机正确地运行调查 表。

**步骤 4:** 完成 ActiveX 设置。依次点击"文件-信任中心 -信任中心设置-ActiveX 设置",选择"无限制启用所有控 件并且不进行提示(不推荐;可能会运行有潜在危险的控件) (<u>E</u>)",如下图所示。

| 信任中心       | ?                                                                                                    |
|------------|----------------------------------------------------------------------------------------------------|
| 受信任的发布者    | 用于所有 Office 应用程序的 ActiveX 设置                                                                                              |
| 受信任的文档     | ○ 禁用所有控件,并且不通知(D)                                                                                                    |
| 受信任的应用程序目录 | <ul> <li>○ 以附加限制启用"初始化不安全"(UFI)控件,以及以最少限制启用"初始化安全"(SFI)控件之前提示我(<u>R</u>)</li> <li>○ 以最小限制启用所有控件之前提示我(<u>P</u>)</li> </ul> |
| ActiveX 设置 | ① 无限制启用所有控件并且不进行提示(不推荐;可能会运行有潜在危险的控件)(E)                                                                                  |
| 宏设置        | □ 安全模式(帮助限制控件对计算机的访问)(S)                                                                                                  |

6.2 主要功能操作说明

调查表主要包括单选、复选、数据格式规范和数据有效性验证四项功能。相关填写说明如下。

(1) 首页填写示范

"填报单位":请通过下拉框选取省(区、市)名称, 填报单位是地级市、县级政府的,须同时在横线上填写规范 简称。如,填报单位为"贵州省黔东南苗族侗族自治州", 首先通过下拉菜单请选择"贵州",然后在横线上填写规范 简称"黔东南州",如下图所示。

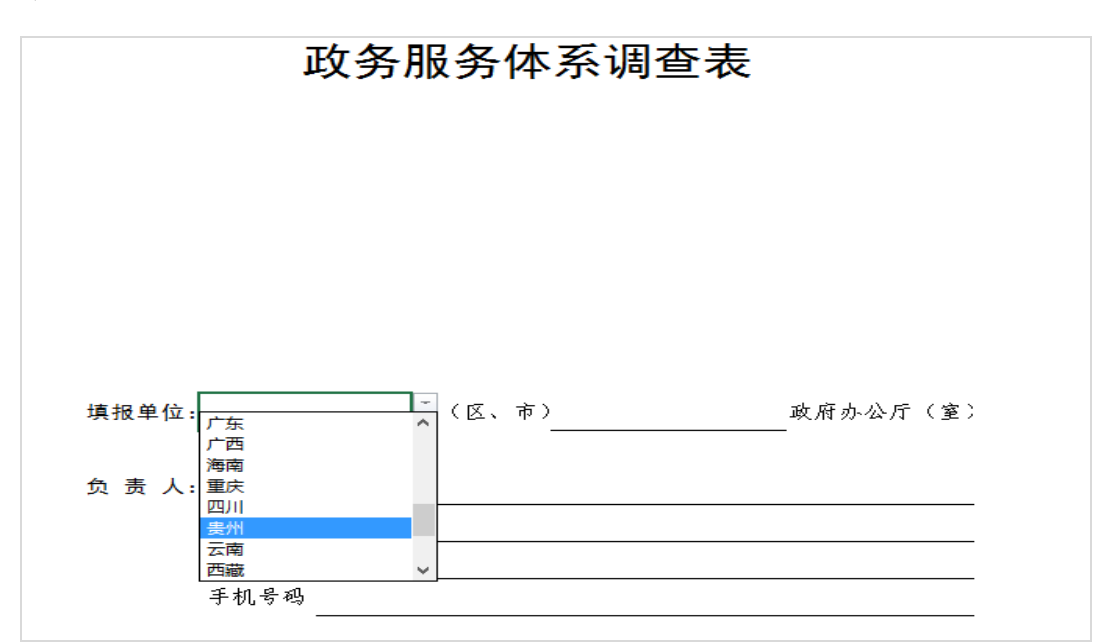

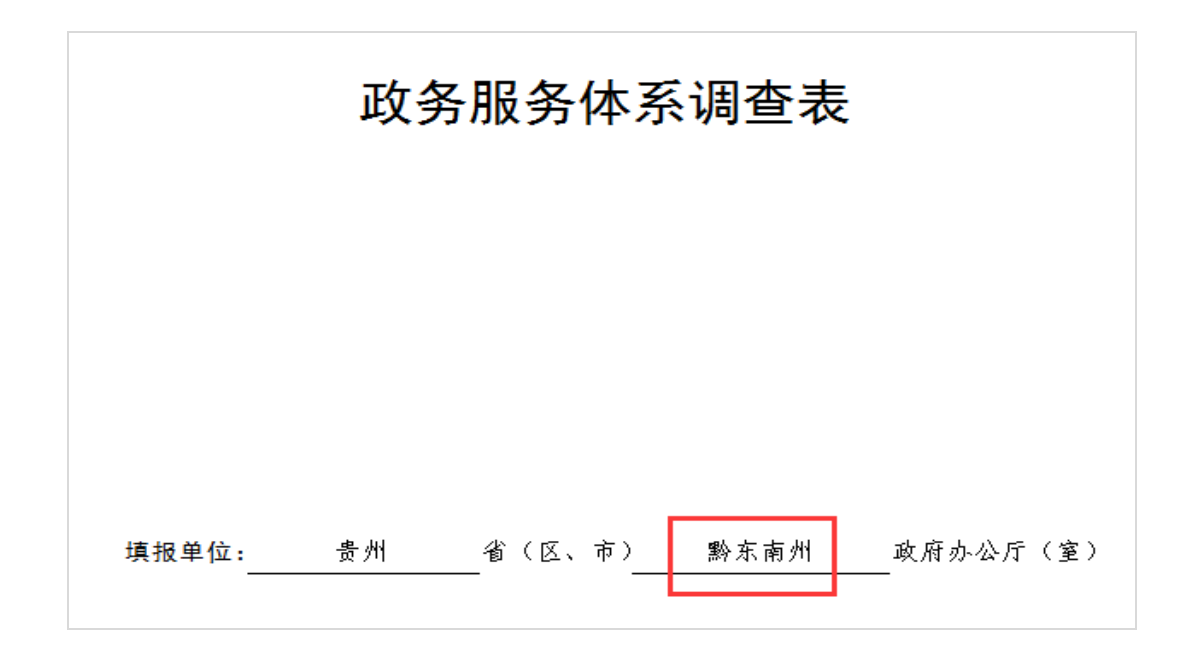

再如,填报单位为"贵州省毕节市威宁彝族苗族自治 县",首先通过下拉菜单请选择"贵州",然后在横线上填 写规范简称"毕节市威宁县",如下图所示。

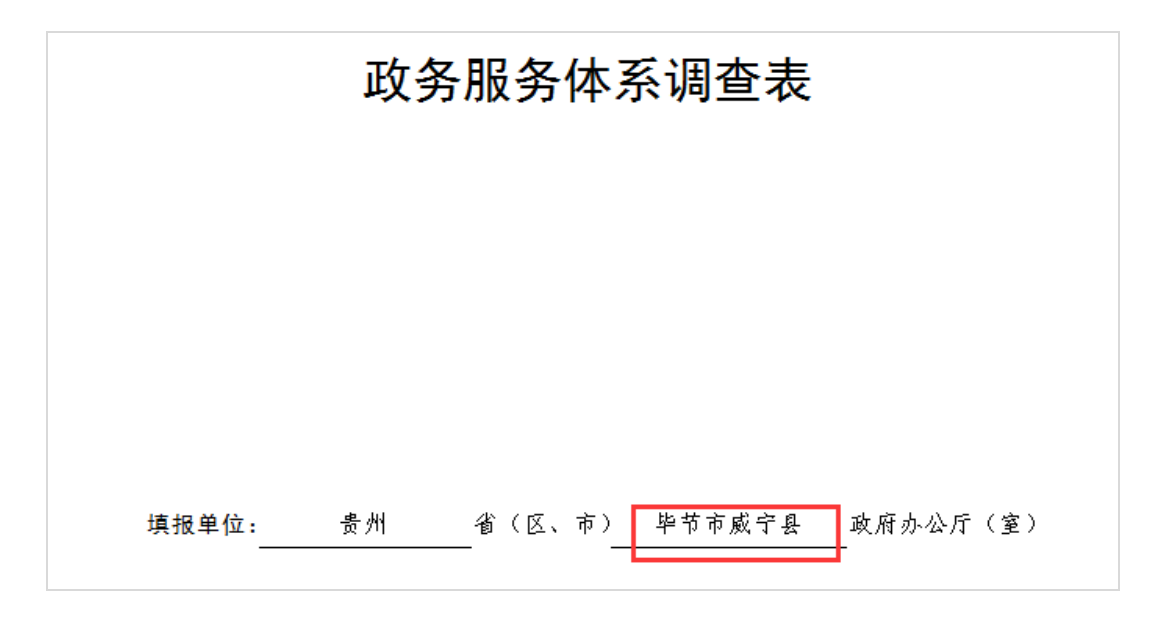

请按示例填写"办公电话",区号和电话号码之间用"-" 隔开;请确保"手机号码"为 11 位数字;请通过下拉菜单 及右侧滚动条选取填报日期的"月"和"日",如下图所示。

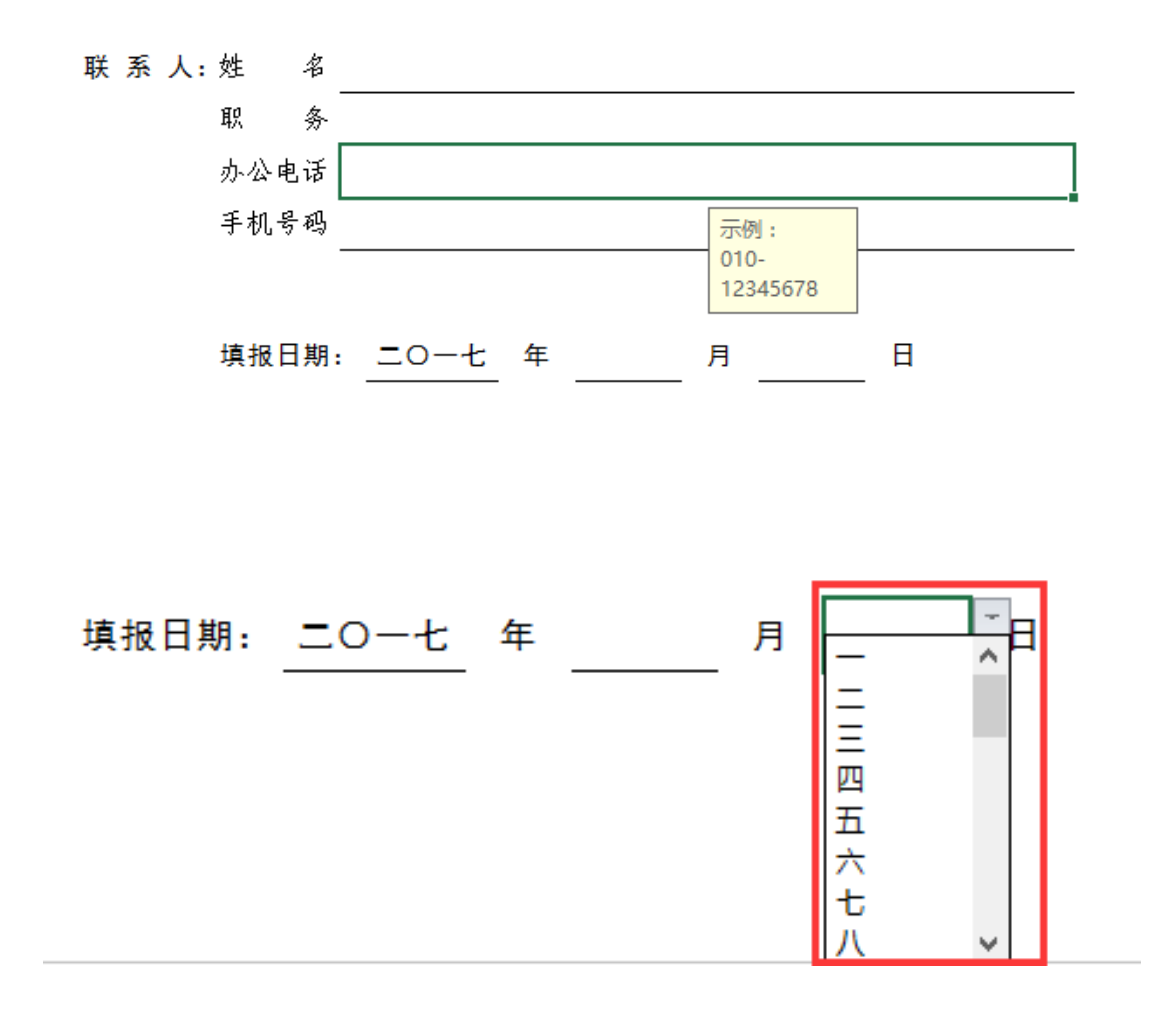

(2) 单选示范

本表的单选功能通过设置"O"选项和下拉菜单两种方 式实现。其中,下拉菜单适用于涉及"是"、"否"判断的 内容栏。鼠标点击横线后,在横线右上角出现下拉箭头(如 下图所示),点击下拉箭头,在横线下方即出现选项内容, 请根据实际情况选择对应的选项。

| 是否对外公布分工:<br>2.本级政府是否成立了专门的政务服务管理机构: |  |
|--------------------------------------|--|
| 请列出承担相关职能的部门名称:                      |  |
|                                      |  |
|                                      |  |
|                                      |  |
|                                      |  |
| 是否对外公布分工:                            |  |
| 2. 本级政府是否成立了专门的政务服务管理机构: □未成立,       |  |
| 请列出承担相关职能的部门名称: 否                    |  |
|                                      |  |
|                                      |  |
|                                      |  |
|                                      |  |

其他单选题均设置"O"选项,利用鼠标在对应选项前 的"O"内点击即可完成选择,选中的选项变为"⊙"(如 下图所示)。选择"其他"的,请在横线上填写具体内容。

#### 政务服务管理机构 (政务服务管理机构或行政审批局填写)

| 机构名称: |    |     |    |       |     |  |
|-------|----|-----|----|-------|-----|--|
| 机构性质: | 0  | 行政机 | l关 | ○事业单位 | ○其他 |  |
| 机构负责  | ٨: | 姓   | 名  |       |     |  |
|       |    | 职   | 务  |       |     |  |
|       |    | 办公  | 电话 |       |     |  |

## 政务服务管理机构 (政务服务管理机构或行政审批局填写)

| 机构名称: |     |     |    |       |     |  |
|-------|-----|-----|----|-------|-----|--|
| 机构性质: | • ł | 行政も | 几关 | ○事业单位 | ○其他 |  |
| 机构负责人 | l:  | 姓   | 名  |       |     |  |
|       |     | 职   | 务  |       |     |  |
|       |     | 办公  | 电话 |       |     |  |

## 政务服务管理机构 (政务服务管理机构或行政审批局填写)

机构名称:

| -     |    |     |    |       |      |        |  |
|-------|----|-----|----|-------|------|--------|--|
| 机构性质: | 〇名 | 行政机 | 关  | ○事业单位 | ⊙ 其他 | 协调议事机构 |  |
| 机构负责, | ٨. | 姓   | 名  |       |      |        |  |
|       |    | 职   | 务  |       |      |        |  |
|       |    | 办公回 | 包话 |       |      |        |  |
|       |    |     |    |       |      |        |  |

## (3)复选示范

本表的复选功能通过设置"□"选项实现。鼠标单击对 应选项前的"□"即可完成勾选(如下图所示)。请务必根 据实际情况客观、准确、全面地选取相关内容,避免误选、 错选或漏选。

#### 主要职责:

☑ 负责本级政府政务服务体系建设工作(平台建设、政策制定、组织实施)
 ☑ 负责管理实体大厅,组织协调和监督考核进驻大厅的部门、事项及人员
 ☑ 负责检查督促本级政府部门事项进驻、授权及办理

□ 负责协调指导本级政府部门优化审批流程、共享信息资源和联合审批

□ 负责对本级政府政务服务事项办理开展电子监察

□ 负责本级政务大厅分厅(分中心)或部门专业大厅的管理、监督和考核

选择"其他"的,请在横线上填写具体内容。

功能区设置: □窗口服务区 (窗口数 20 个,其中综合窗口数 4 个)
□咨询服务区 □投诉受理区 □等候区
□自助服务区 □其他 商务服务区
设置综合窗口的,请选择综合窗口类型:
○大厅工作人员受委托办理多个部门的进驻事项
○多个部门工作人员轮值办理相关的进驻事项
○其他
① 負責人:姓 名

(4) 数据格式示范

本表中涉及"个"、"件"、"人"等数量单位的,请 务必填写**阿拉伯数字组成的整数**,填写其他字符或小数时系 统会报错并给出提示信息。如,在"编制数"对应的内容栏 填写"无"或"2.1"时,系统会提示"请输入整数",点 击"重试"后输入正确内容。

| 机构名称:                                                          |     |
|----------------------------------------------------------------|-----|
| <b>机构性质:</b> ○ 行政机关 ○ 事业 <sup>商位</sup> ○ 其应<br>Microsoft Excel | ×   |
| 机构负责人:姓名                                                       |     |
| 取 务· 请输入整数                                                     |     |
| 办公电话                                                           |     |
| 上级主管部门:                                                        |     |
| <b>编制数:</b> 无 个,其中行政编制数个,事业编制数个                                | `,  |
| <b>实有人数:</b> 人。                                                |     |
|                                                                |     |
| 机构名称:                                                          |     |
| 机构性质: 〇行政机关 〇事业单位 〇其它                                          |     |
| 机构负责人:姓名 Microsoft Excel >                                     | < _ |
| 职 务 请输入整数                                                      | I   |
| 办公电话                                                           | 1   |
| 上级主管部门:                                                        |     |
| <b>编制数:</b> 2.1 个,其中行政编制数 个,事业编制数个,                            |     |
| <b>实有人数:</b> 人。                                                |     |

(5) 数据有效性验证示范

本表对涉及包含关系或递减关系的内容栏数据进行验证,并自动给出错误提示。如,"行政编制数"内容栏对应的数值大于填写的编制数时,系统自动给出提示信息"请输入小于等于编制数的整数",如下图所示,点击"重试"后输入正确内容。

| 编制数:  | 12     | 个,           | 其中行政编 | 制数   | 13    | 个, | 事业线  | 扁制数 |  | 个, |
|-------|--------|--------------|-------|------|-------|----|------|-----|--|----|
| 实有人数: |        | 人            | •     |      |       |    |      |     |  |    |
| 内设机构: |        |              | 个,具体名 | 称:   |       |    |      |     |  |    |
| _     | —<br>提 | 示:           |       |      |       |    |      | ×   |  |    |
|       |        | $\bigotimes$ | 请输入小于 | 等于编制 | 制数的整数 | t  |      |     |  |    |
|       |        |              | 重试(R) | 刵    | 以消    | 帮  | 助(H) |     |  |    |

再如,联办事项中关于"办理时限"内容栏,缩短后的时限等于或大于缩短前的时限时,系统自动给出提示"请输入小于原承诺时限的整数",如下图所示,点击"重试"后输入正确内容。

请列出办件量前五位联办事项名称、涉及部门和办理时限:

| □ ①联办事项名称              | ,涉及          | 个部门, |
|------------------------|--------------|------|
| <br>具体部门名称             |              | ,    |
| 承诺办理时限从 10 天缩短至        | 10 天。        |      |
| □②联办事项名有提示:            | ×            | 个部门, |
| 具体部门名称 法输入小于西班         |              | ,    |
| 承诺办理时限从                | VEHUPREDIESK |      |
| □③联办事项名称  重试(R)        | 取消 帮助(H)     | 个部门, |
| 具体部门名称                 |              | ,    |
| 请列出办件重前五位联办事项名称、涉      | 及部门和办理时限:    |      |
| □①联办事项名称               | , 涉及         | 个部门, |
| 具体部门名称                 |              | ,    |
| 承诺办理时限从 10 天缩短至        | 11 天。        |      |
| □②联办事项名 <sub>提示:</sub> | ×            | 个部门, |
| 具体部门名称                 | 2+FR 65 Φ0%6 | ,    |
| 承诺办理时限人 😽 晴翔八小丁原承诺     |              |      |
| □③联办事项名  重试(R)    ■    | 取消 帮助(H)     | 个部门, |
| 具体部门名称                 |              | ,    |

再如,减少办事材料的事项中关于"办事材料"份数的 内容栏,共享后的材料份数等于或大于共享前的材料份数 时,系统自动给出提示"请输入小于原份数的整数",如下 图所示,点击"重试"后输入正确内容。

| 步及部门  |                 |       |
|-------|-----------------|-------|
| か事材料从 | 9 份滅为 9 分,简述做法  | :     |
|       | Microsoft Excel | ×     |
|       | 请输入小于原份数的整数     |       |
|       | 重试(R) 取消        | 帮助(H) |
|       |                 |       |

其中,大厅管理机构协调通过信息共享方式减少办事材料的事项数\_\_\_\_\_\_项。 请列出办件量前五位的事项名称、涉及部门和材料减少情况:

| □ ①事项名称 |                  |  |
|---------|------------------|--|
| 涉及部门    |                  |  |
| 办事材料从   | 9 份减为 10 份,简述做法: |  |
| -       |                  |  |
|         | Misson & Fund    |  |
|         |                  |  |
|         | 法输入小于百份物的整物      |  |
|         |                  |  |
|         | 重试(R) 取消 帮助(H)   |  |

此外,本表对办公电话、手机号码等位数长度在一定区间的填报数据进行验证,并自动给出错误提示。如,手机号码位数少于11位,系统给出提示信息"请检查手机号码位数",如下图所示,点击"重试"后输入正确内容。

| 联 | 系 | 人: | 姓   | 名 |           |       |      |      |     |      |   |  |
|---|---|----|-----|---|-----------|-------|------|------|-----|------|---|--|
|   |   |    | 职   | 务 |           |       |      |      |     |      |   |  |
|   |   |    | 办公电 | 话 |           |       |      |      |     |      |   |  |
|   |   |    | 手机号 | 码 |           |       |      | 1334 | 567 |      |   |  |
|   |   |    |     |   | 提示:       |       |      |      |     |      | × |  |
|   |   |    | 填报E | 期 | $\otimes$ | 请检查手机 | 几号码位 | 数    |     |      |   |  |
|   |   |    |     |   |           | 重试(R) | ]    | 取消   | 帮   | 助(H) |   |  |

## 7. 其他说明

7.1 页面设置

以 Office 2010 版本为例,点击"页面设置-页面", 纸张方向请选择"纵向",缩放比例选择"100%",纸张大 小选择"A4",打印质量选择"600点/英寸",起始页码为 "自动",如下图所示。

| ,<br>页面设置                                                                  | ? | $\times$ |
|----------------------------------------------------------------------------|---|----------|
| 页面 页边距 页眉/页脚 工作表                                                           |   |          |
|                                                                            |   |          |
| 缩放<br>● 缩放比例( <u>A</u> ): 100 → % 正常尺寸<br>○ 调整为( <u>F</u> ): 1 → 页宽 1 → 页高 |   |          |
| 纸张大小(Z): A4                                                                |   | $\sim$   |
| 打印质量( <u>Q</u> ): 600 点/英寸                                                 |   | $\sim$   |
| 起始页码( <u>R</u> ): 自动                                                       |   |          |

点击"页面设置-工作表",请注意"打印区域"无需 设置,"打印-网格线"无需勾选。

| त क | vi 🗷 |
|-----|------|
| 火西  | ×в   |

| ? | $\times$ |
|---|----------|
|---|----------|

| 页面 页边距             | 页眉/页脚 | 工作表 |              |                                                                                                    |
|--------------------|-------|-----|--------------|----------------------------------------------------------------------------------------------------|
| 打印区域( <u>A</u> ):  |       |     |              | 1. Sector 1. Sector 1. Sec |
| 打印标题               |       |     |              |                                                                                                    |
| 顶端标题行( <u>R</u> ): |       |     |              | <b>E</b>                                                                                                    |
| 左端标题列( <u>C</u> ): |       |     |              | <b>1</b>                                                                                                    |
| 打印                 |       |     |              |                                                                                                    |
| 🗌 网格线(G            |       |     | 批注(M):       | (无) ~                                                                                                    |
| □ 单色打印(B)          |       |     | 错误单元格打印为(E); | 显示值 ~                                                                                                    |
| 草稿品质(Q)            |       |     |              |                                                                                                    |
| □ 行号列标(L)          |       |     |              |                                                                                                    |
| 打印顺序               |       |     |              |                                                                                                    |
| ● 先列后行(D)          |       |     |              |                                                                                                    |
| ○先行后列(⊻)           |       |     |              |                                                                                                    |

7.2 页码说明

除"首页及填表说明"外,调查表共 31 页,每页页脚 位置均标注**当前页码、当前页所处部分页码数以及调查表总** 页数,如下图所示。

第1页, 第一部分共4页, 调查表共31页

第5页, 第二部分共11页, 调查表共31页

## 7.3 文档打印

通过"打印预览"查看打印效果,并核对总页数(33页,包括首页、填表说明页和 31页正文页),确认无误后打印 该版本。如出现正文部分页码数量多于 31页的情况,请点击"视图-分页预览"设置分页符,将下图中的蓝线拖拉至 虚线位置。

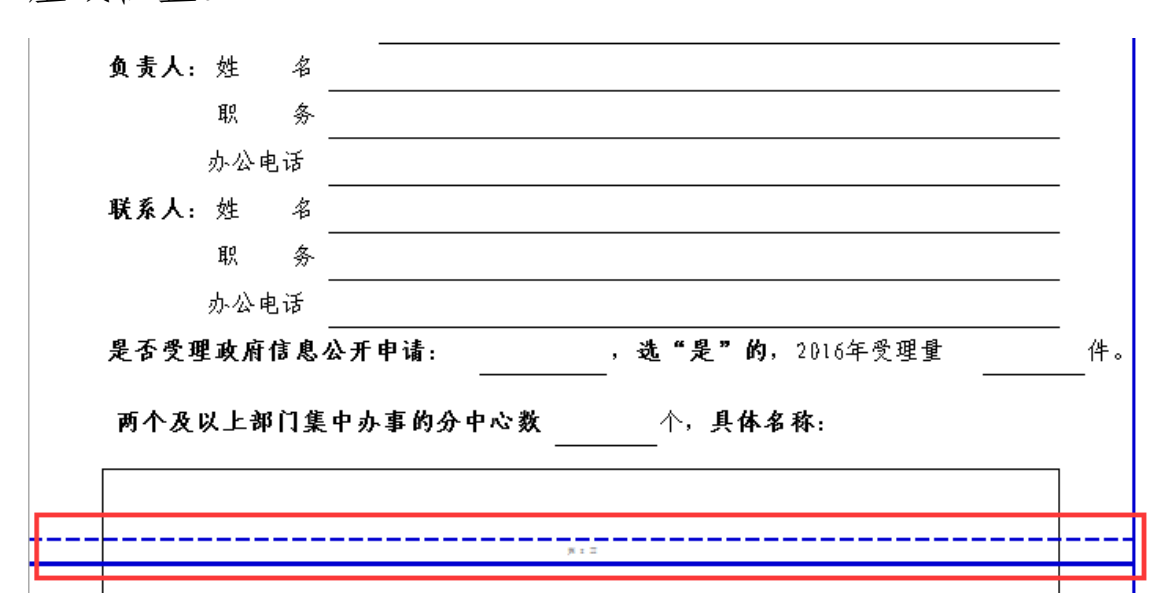

对于填写电脑与打印电脑为不同电脑的情况,建议将表 格内容另存为 PDF 版本后再打印,点击"文件-另存为", 选择 PDF 文件的保存位置,在弹出的页面中,"保存类型" 选择"PDF"。点击"选项"按钮,选择"整个工作簿", 以确保所有工作表内容均保存为同一个 PDF 文件,然后再点 击"保存"按钮。

|                           |                                                                                 |             | 选项                                                                                                    | ?                        | ×      |
|---------------------------|---------------------------------------------------------------------------------|-------------|----------------------------------------------------------------------------------------------------|--------------------------|--------|
|                           |                                                                                 |             | 页范围                                                                                                    |                          |        |
| E<br>文件名(N)<br>保存类型(T): X | xcel 加戴宏<br>xcel 97-2003 加载宏<br>DF<br>PS 文档                                     |             | <ul> <li>● 全部(A)</li> <li>○ 页(G) 从(F): 1</li> <li>发布内容</li> </ul>                                                                                                    | ▲ 到(T): 1                | 4<br>7 |
| fr者: C                    | trict Open XML 电子表格<br>)oenDocument 电子表格                                        |             | ○ 所述内容(5) ● 2                                                                                                    | ≌个⊥作薄( <u>E)</u><br>≡/₽) |        |
| 优化                        | ApenDocument 电子 表悟<br>と: ④ 标准(联机发布和打印)<br>(A)<br>〇 最小文件大小(联机发<br>布)(M)<br>透项(O) |             | <ul> <li>○ 活动工作表(V)</li> <li>○ 活动工作表(V)</li> <li>○ 忽略打印区域(Q)</li> <li>包括非打印信息</li> <li>☑ 文档属性(R)</li> <li>☑ 辅助功能文档结构标记(</li> <li>PDF 选项</li> <li>□ 符合 ISO 19005-1 标准</li> </ul> | (B) (M) ≜(PDF/A)(1) 确定 取 | 満      |
|                           |                                                                                 | (C) \== T \ |                                                                                                    |                          |        |
| 文件名(N):                   | 政务服务体系调查表电于版 (microsoft                                                         | office适用)   |                                                                                                    |                          | ~      |
| 保存类型(T):                  | Excel 启用宏的工作簿                                                                   |             |                                                                                                    |                          | ~      |
| 作者:                       | Windows                                                                         | 标记: 添加      | 标记                                                                                                    |                          |        |
|                           | □保存缩略图                                                                          |             |                                                                                                    | -                        |        |
| 藏文件夹                      |                                                                                 | 工具          | (L) ▼ 保存(S)                                                                                                    | 取消                       |        |

## 7.4 电子文档

请按"省-市-县"规范简称命名调查表电子版(扩展名为.x1sm),勿改变文档类型,并将电子版刻制成光盘一并

报送上级政府办公厅(室)。

# 7.5 技术支持

请向省(区、市)政府办公厅相关负责同志咨询,或拨 打我们的技术支持热线寻求帮助。

电话号码: 010-62772746

工作时间:周一至周五 9:00-18:00